# MiTek Service Bulletin

## Document ID: SBW296

Title:

### Installing Additional Memory

Affected machinery: Hornet II™ saw

**Distribution**: All customers with affected machinery **Applies to**: All frames prior to 33 with 8 GB of memory installed in the HMI

Sensitivity: Internal use only (installed by MiTek)

| Part # and Rev.SBW296CAUTION:Print Date30 June 2025                               |                                            |                    |                                               |
|-----------------------------------------------------------------------------------|--------------------------------------------|--------------------|-----------------------------------------------|
| CAUTION: Print Date 30 June 2025                                                  |                                            | Part # and Rev.    | SBW296                                        |
|                                                                                   |                                            | Print Date         | 30 June 2025                                  |
| MiTek recommends printing<br>this document in high<br>resolution using color ink. | iends printing<br>in high<br>ig color ink. | Effectivity        | Frames prior to 33 with<br>8 GB of HMI memory |
| Many of the graphics may be Revision Date                                         | aphics may be<br>ay create an              | Revision Date      |                                               |
| unsafe condition if this Revised By                                               | on if this                                 | Revised By         |                                               |
| followed. Rev. Approved By                                                        |                                            | Rev. Approved By   |                                               |
| MiTek Automation Orig. Release Date 25 June 2025                                  | mation                                     | Orig. Release Date | 25 June 2025                                  |
| Phone: 800-523-3380 Orig. Created By A. Moll                                      | -523-3380                                  | Orig. Created By   | A. Moll                                       |
| Pax: 030-326-9218Orig. Approved ByD. Brameswww.mitek-us.comD. Brames              | 20-9210<br>US.COM                          | Orig. Approved By  | D. Brames                                     |

Copyright © 2025 MiTek<sup>®</sup>. All rights reserved.

#### **Purpose and Scope**

This service bulletin instructs how to install a 16GB memory module to improve the performance of the Hornet II HMI.

#### **Overview**

#### **Parts Included**

The parts included in this kit are shown in Table 1. Please make sure all parts and supplies are present before starting the procedure.

| Table | 1: | Parts | in | SBW296KIT |
|-------|----|-------|----|-----------|
|-------|----|-------|----|-----------|

| Quantity | Description                     | Part # |
|----------|---------------------------------|--------|
| 1        | 16GB DDR4 260-Pin Memory Module | 509798 |
| 1        | SB296 Additional Memory Label   | 691866 |
| 1        | Service bulletin document       | SBW296 |

If you have any questions, call MiTek Automation Support at 1-800-523-3380.

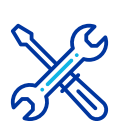

#### Supplies Needed

- T10 Screwdriver
- T8 Screwdriver
- Small flat-head screwdriver

#### Lockout/Tagout Instructions

#### **Electrical Lockout/Tagout Procedure**

The lockout/tagout instructions for the electrical systems will be referenced as necessary in this document. Service Bulletin instructions start on page 5.

#### Working on a Machine Outside the Machine's Main Electrical Enclosure

|          | <b>∆</b> WARNING                                                                                                    |
|----------|----------------------------------------------------------------------------------------------------|
|          | ELECTROCUTION HAZARD.                                                                                                    |
|          | All electrical work must be performed by a qualified electrician.                                                                                                    |
| <u>_</u> | Verify that all power to the machine has been turned off and follow approved lockout/tagout safety procedures before performing any maintenance.                                                                                    |
|          | If it is absolutely necessary to troubleshoot an energized machine, follow NFPA 70E for proper procedures and personal protective equipment.                                                                                        |
|          | When the disconnect switch is off, there is still live power within<br>the disconnect switch's enclosure. Always turn off the power at<br>the building's power source to the equipment before opening this<br>electrical enclosure. |

- 1. If applicable, close machine software and shut down the PC using the **Power > Shut down** method in Windows.
- 2. Engage an E-stop on the machine.
- 3. Turn the disconnect switch handle to the Off position. See Figure 1.
- 4. Attach a lock and tag that meet OSHA requirements for lockout/tagout to the electrical service entry panel.
- 5. Open the door to the enclosure to which you need access. Using a multimeter, verify that the power is off.
  - After utilizing the main disconnect switch, the HMI enclosure will still have DC power due to a battery backup. Wait 5 minutes to ensure there is no longer power to the enclosure.

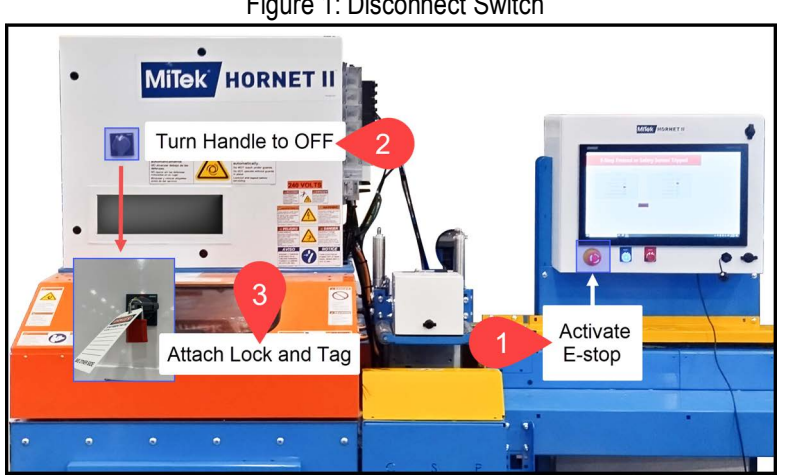

#### Figure 1: Disconnect Switch

#### Pneumatic System Lockout/Tagout Procedure

The lockout/tagout instructions for the pneumatic systems will be referenced as necessary in this service bulletin.

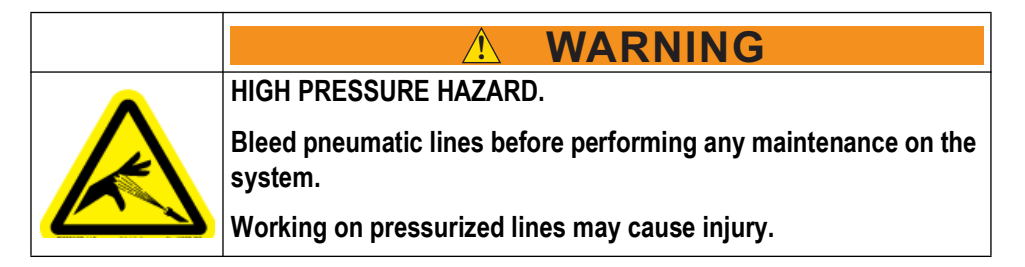

- 1. After lockout/tagout of the electrical power, turn off or close the system's hydraulic shutoff valve and attach a lock and tag. See Figure 2.
- 2. After lockout/tagout of the electrical power, turn off or close the system's air shut-off valve and attach a lock and tag. See Figure 2.

HORNET

Figure 2: Pneumatic System Shut-Off Valve

#### **Procedure**

#### Preparing the Saw

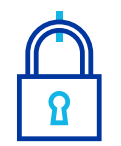

MOVING PARTS CAN CRUSH AND CUT.

Always verify that power to the machine has been turned off and follow approved lockout/tagout procedures.

WARNING

- 1. Lockout/tagout the electrical and pneumatic systems of the machine using the Lockout/Tagout Instructions on page 3.
- 2. After utilizing the main disconnect switch, the HMI enclosure will still have DC power due to a battery backup. Wait 5 minutes to ensure there is no longer power to the enclosure.

#### Installing the Memory Module

- 3. With power locked out as previously described, open the HMI enclosure by rotating the fasteners as necessary to open the enclosure. See Figure 3.
  - Turn the TOP fastener clockwise to open.
  - Turn the BOTTOM fastener counter-clockwise to open.

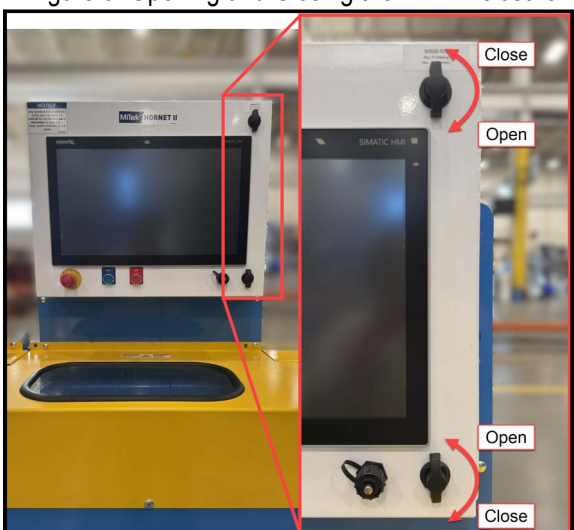

Figure 3: Opening and Closing the HMI Enclosure

- 4. Remove the following cables from the bottom interface plate, as seen in Figure 4:
  - Remove both ethernet cables labeled CBL 604 and CBL 369 from the ethernet ports X1 P1 and X2 P1 by using the clips and gently pulling to remove.
  - Remove cable USB 615 from USB port X60.

• Remove the DC24v cable by loosening the 2 screws (highlighted in Inset A on Figure 4) that are securing it to the interface panel using a small flat-head screwdriver, then gently pull to remove.

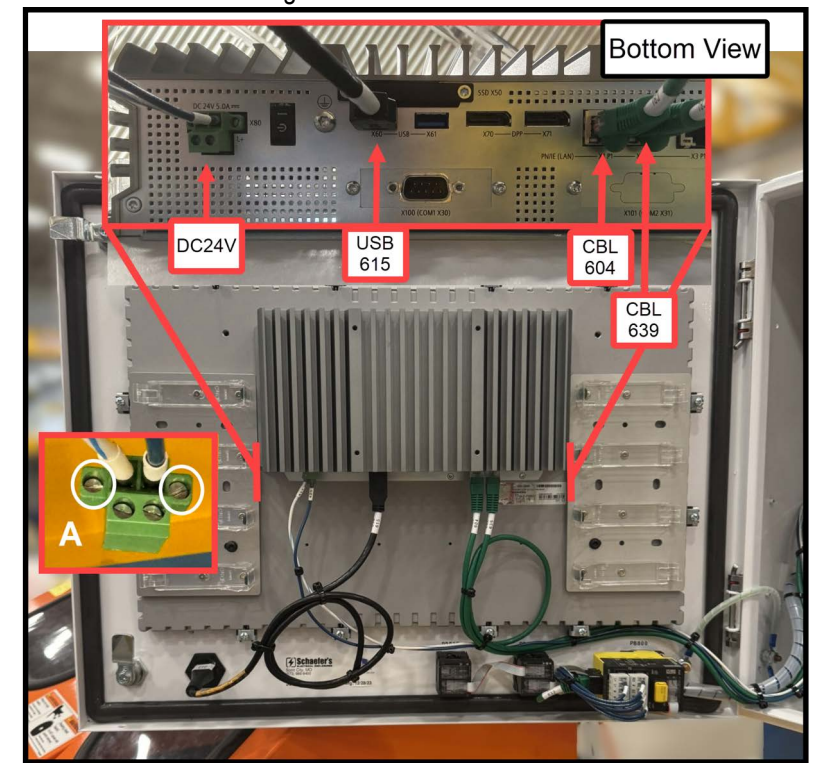

Figure 4: HMI Cable Removal

- Complete Step 2 through Step 7, staring on Page 69 of the SIMATIC IPC277G Operating Instructions, 10/2022, A5E50059956-AB, under the "Procedure - To replace the memory module on 12" to 24" multi-touch devices" heading.
  - The **SIMATIC IPC277G Operating Instructions** for Step 5 is available here:

https://cache.industry.siemens.com/dl/files/795/109822795/ att\_1148231/v1/ipc277g\_operating\_instruction\_enUS\_en-US.pdf#page=69

- Pages 69 and 70 of the SIMATIC IPC277G Operating Instructions, 10/2022, A5E50059956-AB are also located at the end of this document.
- 6. Place the removed memory module in the static-proof bag the replacement module was supplied in and return to the CPS Software team.
- 7. Insert the 16GB DDR4 260-Pin memory module into the memory socket at an angle, then gently push down until the module is secured by the retaining clips.
- 8. Re-attach the motherboard to the HMI housing using the T8 and T10 screw drivers.

- 9. Re-insert the COM cables into the motherboard.
- 10. Re-attach the interface plate with a T10 screwdriver. See Figure 5 for screw locations.
  - See the **SIMATIC IPC277G Operating Instructions** for more information regarding Steps 6 through 10 if required.

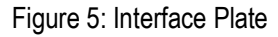

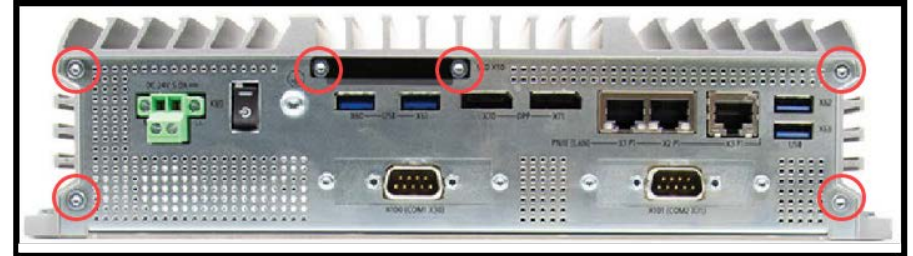

- 11. Re-attach the DC24V, USB 615, CBL 604, and CBL 639 cables that were removed in Step 5.
  - See Figure 4 for insertion locations.
- 12. Close the front door to the HMI enclosure and secure it by rotating the fasteners as necessary. See Figure 3.
  - Turn the TOP fastener counter-clockwise to close.
  - Turn the BOTTOM fastener clockwise to close.
- 13. Remove lockout/tagout devices, power on the saw, and verify that the HMI loads the Windows operating system.
- 14. On the HMI, navigate to **Settings > System > About**. In the Device Specifications section, verify that the Installed RAM value is 16GB.
- 15. Open the CBA software and prepare the saw for normal operation.

#### END OF SERVICE BULLETIN